## Step 1:

Open a Pages document and first write a review based on the book you've read in the past. Include the following information in this exact order.

- Summary of the book, include setting- no spoilers. IN YOUR WORDS. 1 paragraph.
- Review the book, including your comments and ideas. Conclude with what kind of reader would enjoy this book. 1 paragraph.
- Rating: stars (1-5)
- Author: First and last names
- Number of pages:
- Reviewer name: Please include just your FIRST NAME and LAST INITIAL (Bob S.)
- Optional (but encouraged): Add an image of the book cover

## Step 2:

# Check yourself first:

- Have you checked your spelling?
- Have you read it over, sentence by sentence, backwards?
- Have you saved your work in your school document folder?

#### If you can answer YES to all of those questions, you are ready to UPLOAD!

- 1. First, start on the HOME page of the wiki BALDWINBOOKS.
- 2. Then click on the GENRE of the book you will be reviewing.
- 3. If your book is already listed, click on the TITLE.
  - Click on the EDIT button so you can type below existing review(s).
  - Copy and paste your unique summary and your review from your school document folder where you saved it.
  - Add in your details.
  - SAVE.
  - Be sure not to change anything that other reviewers have created.

4. If your book is NOT already listed, you will be adding a new page. Here's how...

- Click NEW PAGE.
- Name the page with the title of your book.

# Practice Writing a Review and Posting to our Wiki

- Select BOOK REVIEW template.
- Add in any tags you'd like that will guide other readers to your book based on the topic, the genre, the keywords.
- Click CREATE.
- Click on the EDIT button so you can type in the template.
- Copy and paste your unique summary and your review from your school document folder where you saved it.
- Add in your details.
- SAVE.
- Navigate back to HOME and select your GENRE.
- Click EDIT.
- Add your book title ALPHABETICALLY to the existing titles in that genre. Be sure not to change anything that other reviewers have created.
- Highlight the title you just typed.
- In the Editor toolbar, select the LINK icon and use the dropdown menu to select the page you already created with your title.
- SAVE.
- Test your links by navigating back to HOME, through the GENRE and through the TITLE. If it works, you are good to go! If not, re-read the directions and try again!

#### Step 3:

When you are totally finished on the Wiki, pick up a yellow slip (kept in the basket on Mrs. V's desk) and fill out the information. This is to alert your teacher(s) that you have posted and have a review recently published.

For your information: This is the rubric which will be used to assess this PRACTICE review, as well as other PERFORMANCE reviews in the future.

# Summary Discusses major ideas and characters. Major themes are reflected. Voice and ideas are original. Professionalism No excuse rules are followed! You type as an English student, not a texter.

- Clear evidence backs up your opinions.
- Written for a broad audience.